# NSTAのATCHER AWS清査監看工具 好用又安全

# D我的NAS 安裝NAS Agent程式

使用INSTAWATCHER可以協助您監看NAS主機的運作狀況:現今支援Synology和QNAP兩家Intel系列機種的NAS。

可掌握NAS的每小時網路流量 超出警戒值可發簡訊通知(Out)

可掌握NAS的每小時網路流量 超出警戒值可發簡訊通知 (In)

可清查NAS的TCP服務埠程式 當服務有異常時可發簡訊通知

可清查NAS主機系統版本、磁碟 數量、安裝軟體、排程、防火牆等

可掌握NAS主機即時網路流量 以網路卡為監看目標(Out)

可掌握NAS主機即時網路流量 以網路卡為監看目標(In)\*

可清查NAS主機CPU使用狀況 當超出警戒值時可發簡訊通知

可清查NAS主機儲存空間用量 當超出警戒值時可發簡訊通知

可同時掌握所有NAS主機的狀況 支援Synology、QNAP兩大品牌

★ 僅支援Intel機種的NAS,且即時網路流量只支援Synology

- 2 -

**INSTAWATCHER**是單純接收由Linux、Windows、NAS等主機傳過來的資訊,所以必須在伺服器、NAS主機先安裝 好專屬的Agent程式。現今常見的NAS品牌有Synology、QNAP等,這裡我們將以Synology NAS來做介紹。 1.請開啟並登入專屬軟體, 然後點擊程式下載中的Synology Agent程式(若未選購此區功能時則不會出現此項目)

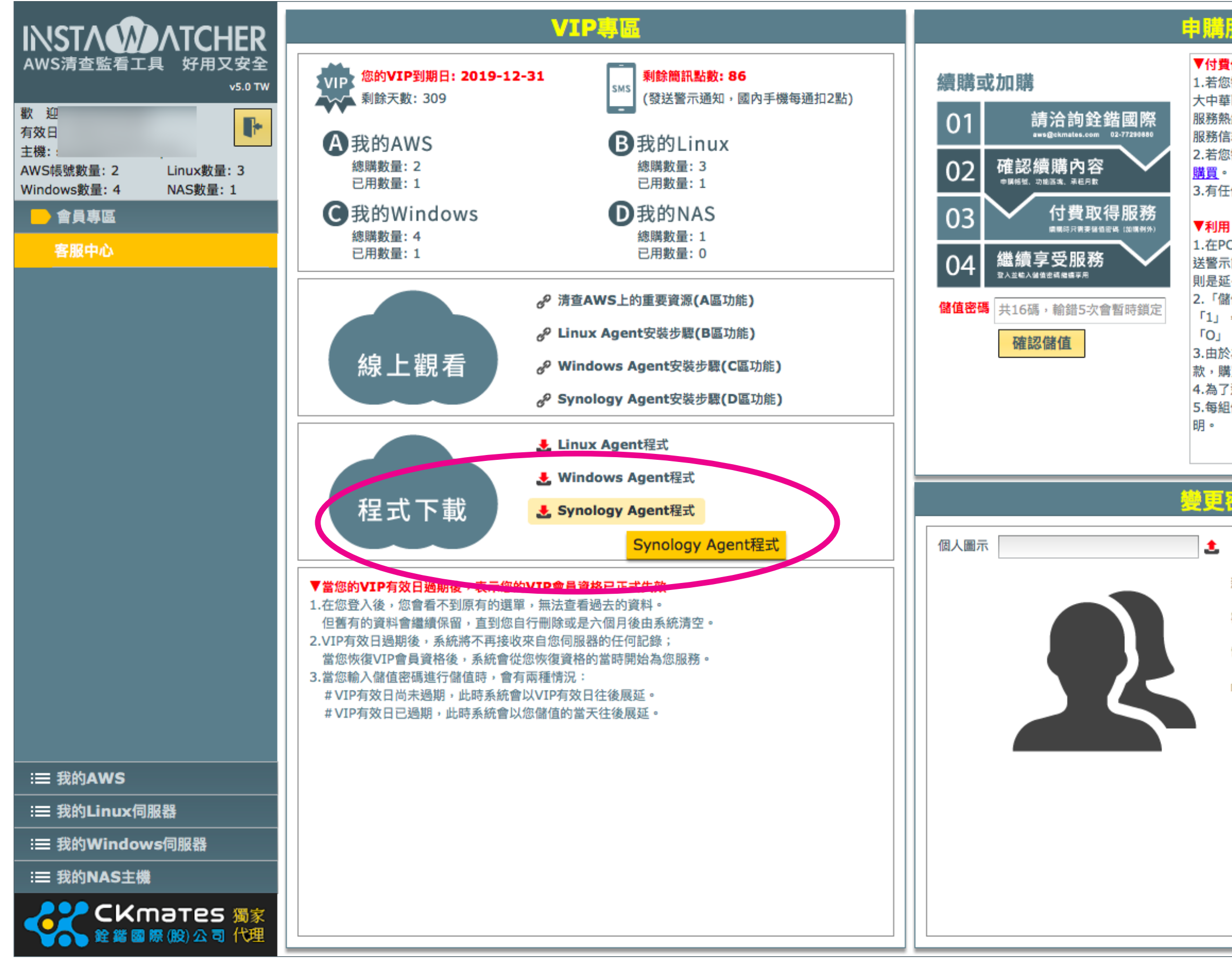

## 申膭服矜

## ▼付費使用:

- 1.若您需要付費使用,請您與我們的合作夥伴洽詢:
- 大中華區獨家代理:銓鍇國際股份有限公司
- 服務熱線:02-77290880
- 服務信箱:<u>aws@ckmates.com</u>
- 2.若您需要儲值「簡訊點數」,請至PChome商店街線上
- 3.有任何儲值問題請來信至service@tts.bz。

## ▼利用「儲值包」進行儲值時請注意:

- 1.在PChome商店街購買的「簡訊點數儲值包」是用來發 |送警示簡訊使用;而向我們合作夥伴購買的「VIP儲值包」 則是延長VIP有效日期。
- 2. 「儲值包」密碼共16碼,採大寫英文及數字;只有數字 「1」,無英文字母「I」;只有數字「0」,無英文字母
- 3.由於為軟體服務性質,「儲值包」購買儲值後不能退
- 款,購買時請謹慎考量。
- 4.為了避免被惡意攻擊,每日僅予許輸入錯誤次數5次。 5.每組儲值密碼僅能儲值乙次,完成後會出現相關的說

## 響更來確

| t |        | 顯示*號中的文字 |
|---|--------|----------|
|   | 新的密碼   |          |
|   | 密碼確認   |          |
|   | 電子信箱 🕯 | k        |
|   | 帳號別名   | Demo者    |
|   |        | 儲存變更     |
|   |        |          |
|   |        |          |

# 2.透過NAS的Web管理介面上傳SynologyAgent檔案至homes目錄(此例為http://192.168.1.250:5000)

| DS718 - Synology DiskStation × + |              |              |                               |              |          |        |         |  |  |  |
|----------------------------------|--------------|--------------|-------------------------------|--------------|----------|--------|---------|--|--|--|
| ← → C ▲ 不安全   192.168.1.250:5000 |              |              |                               |              |          |        |         |  |  |  |
|                                  |              |              |                               |              |          |        |         |  |  |  |
| 2                                | Note Station |              |                               | File Station |          |        | P       |  |  |  |
|                                  | note station | < > C homes  |                               |              |          | * 0-   | 搜尋      |  |  |  |
|                                  | R            | 上傳 👻 新增 🖌 操作 | <ul> <li>▼ 工具 ▼ 設定</li> </ul> |              |          |        |         |  |  |  |
|                                  | - w          | - DS718      | 名稱▲                           |              | 大小       | 檔案類型   |         |  |  |  |
| 控制台                              | MariaDB 5    | ▶ chat       | admin                         |              |          | 資料夾    | 2018-11 |  |  |  |
|                                  |              | ► home       | kenlee                        |              |          | 資料夾    | 2019-02 |  |  |  |
|                                  |              | • homes      | ttsken                        |              |          | 資料夾    | 2018-11 |  |  |  |
|                                  | WINDIN       | ↓ web        | SynologyAgent_                | l.zip        | 177.1 KB | ZIP 檔案 | 2019-02 |  |  |  |
| File Station                     | Web Station  | ▶ 教學又☆       |                               |              |          |        |         |  |  |  |
| ?<br>DSM 說明                      | 資源監控         |              |                               |              |          |        |         |  |  |  |
| Chat                             | Cloud Sync   |              |                               |              |          |        |         |  |  |  |
|                                  |              |              |                               |              |          |        | 4       |  |  |  |
| Mail Server                      |              |              |                               |              |          |        |         |  |  |  |

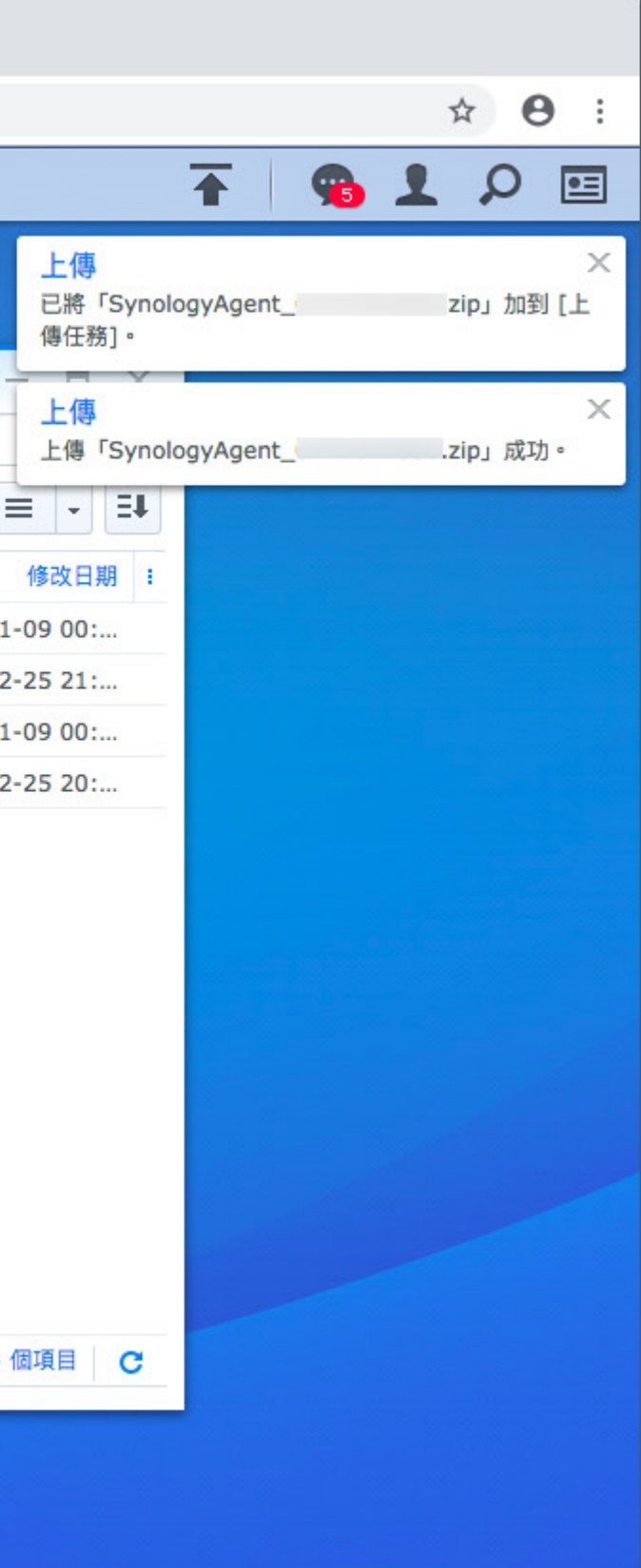

## 開啟控制台,找到"終端機 & SNMP"這個項目後開啟它

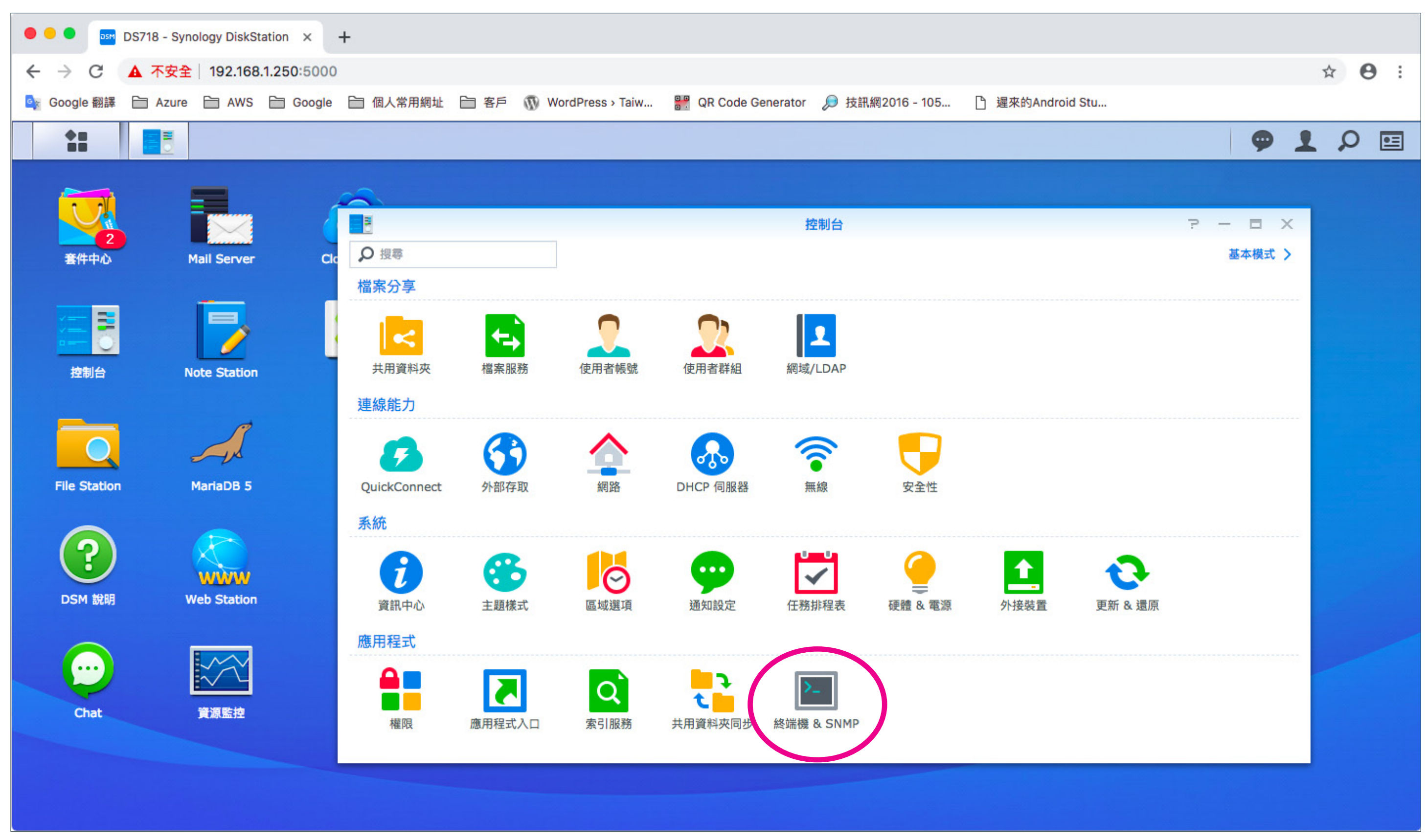

- 5 -

# 啟用SSH服務, 並設定好SSH服務使用的連接埠(TCP Port)

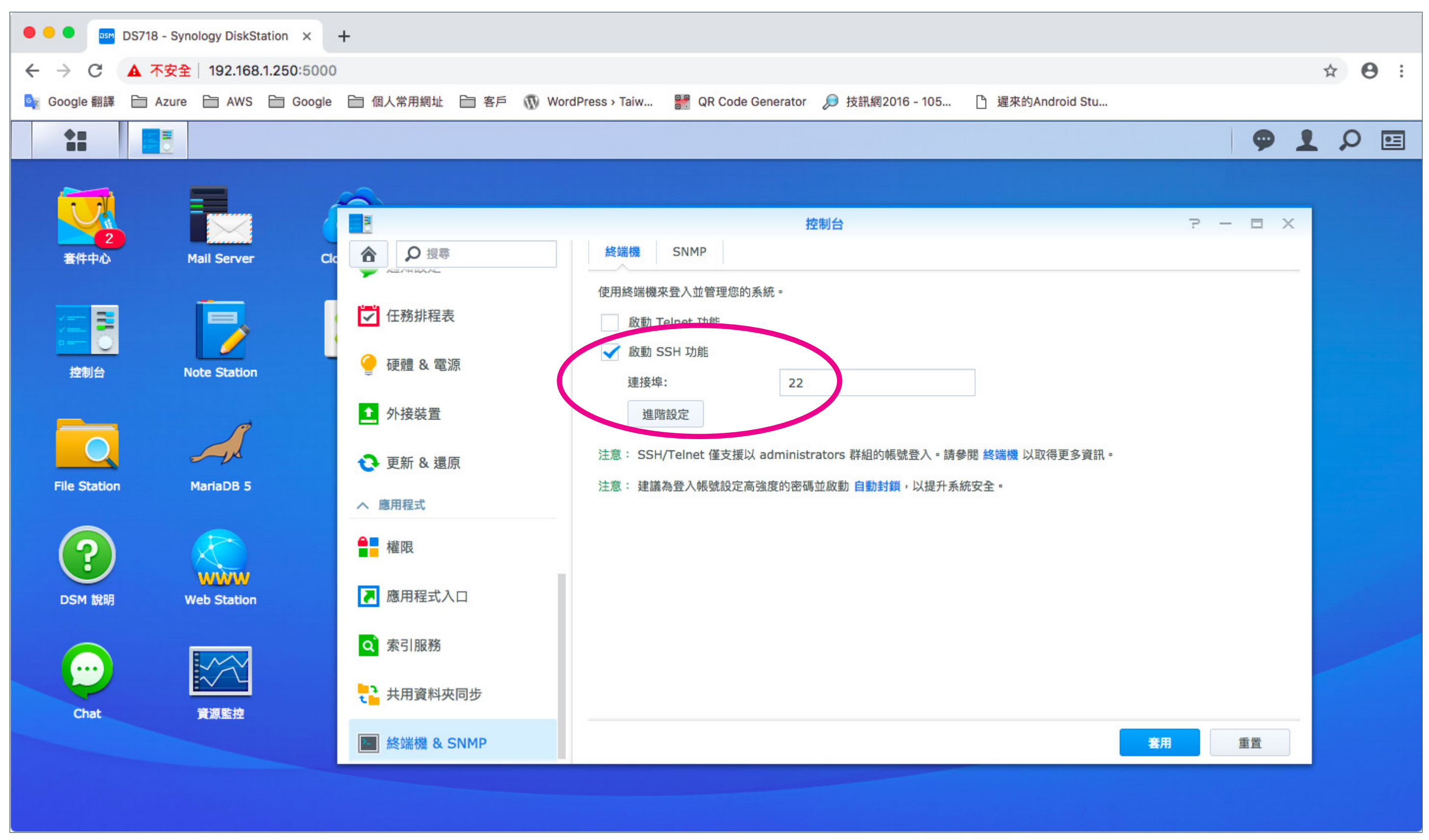

- 6 -

3.透過ssh連線至NAS並切換成root管理者

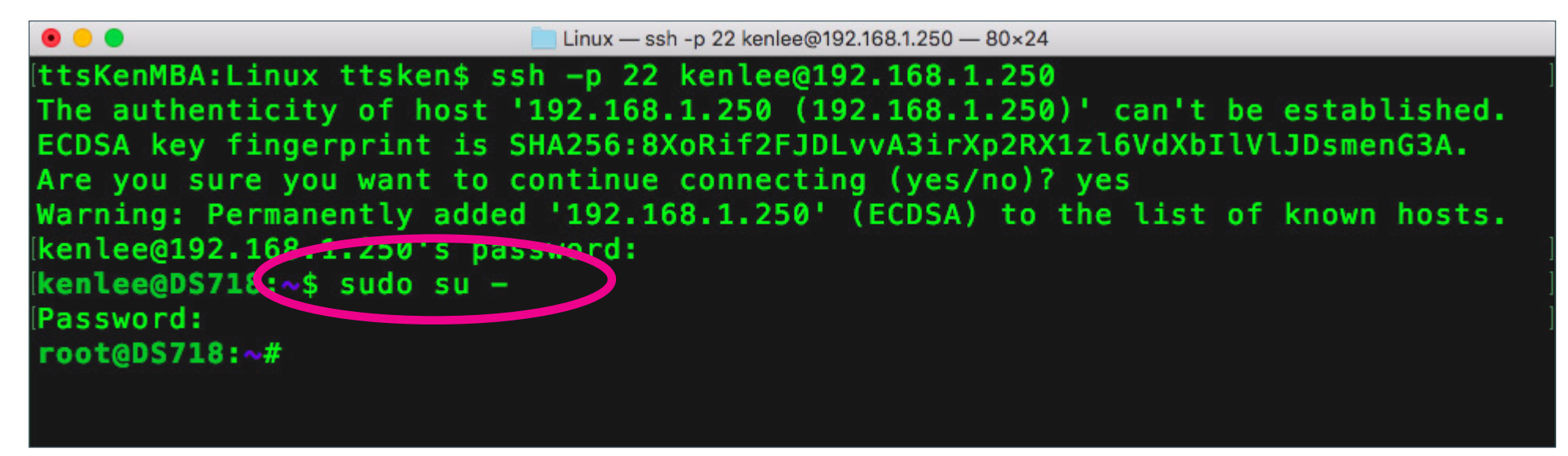

4.切換至/volume1/homes目錄,將Agent檔案解壓縮(Synology解壓縮的指令:7z x SynologyAgent\_xxxx.zip)

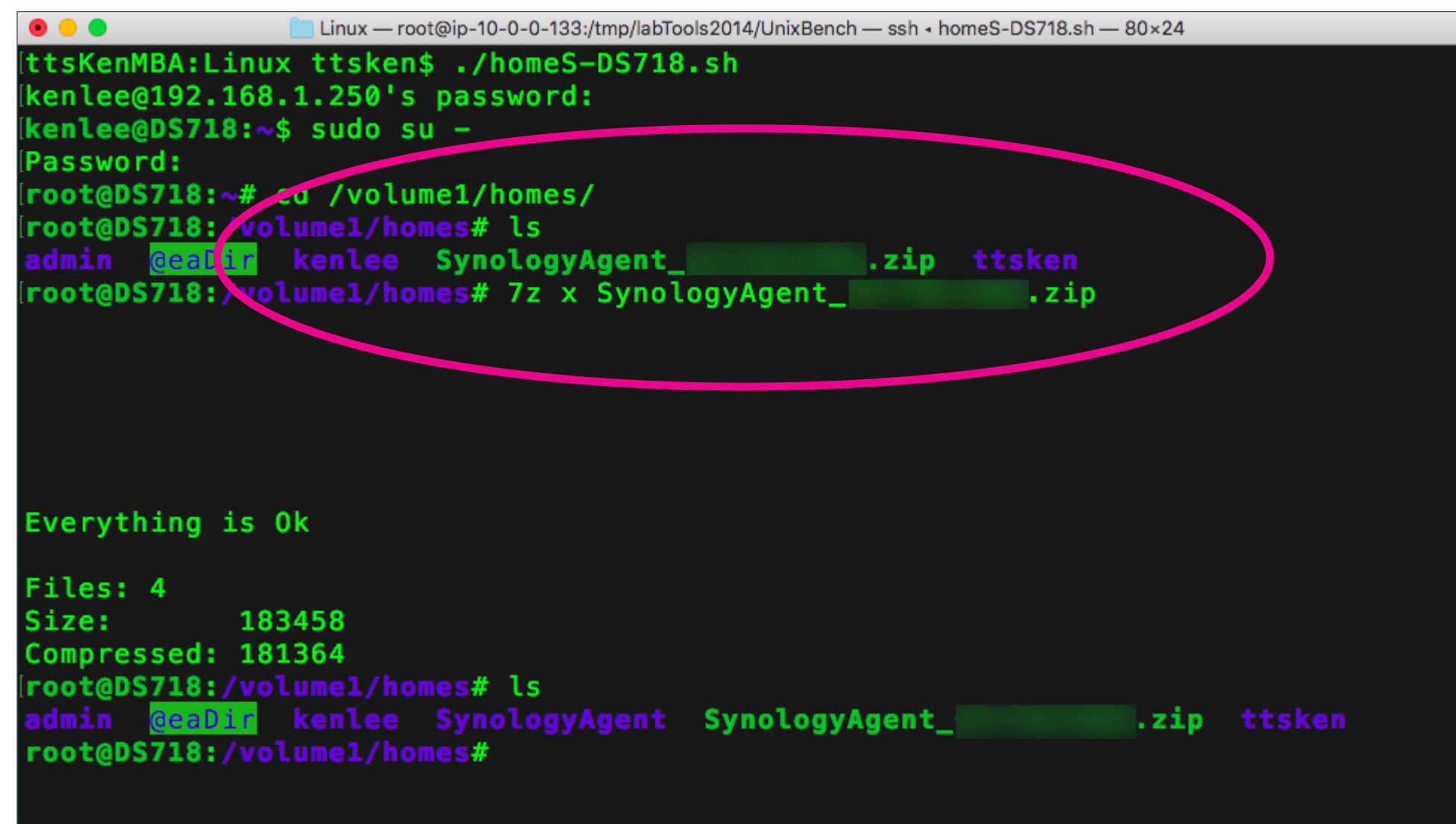

5.解壓縮之後會產生SynologyAgent的目錄,請進入SynologyAgent目錄並變更setup.sh檔案權限後並加以執行

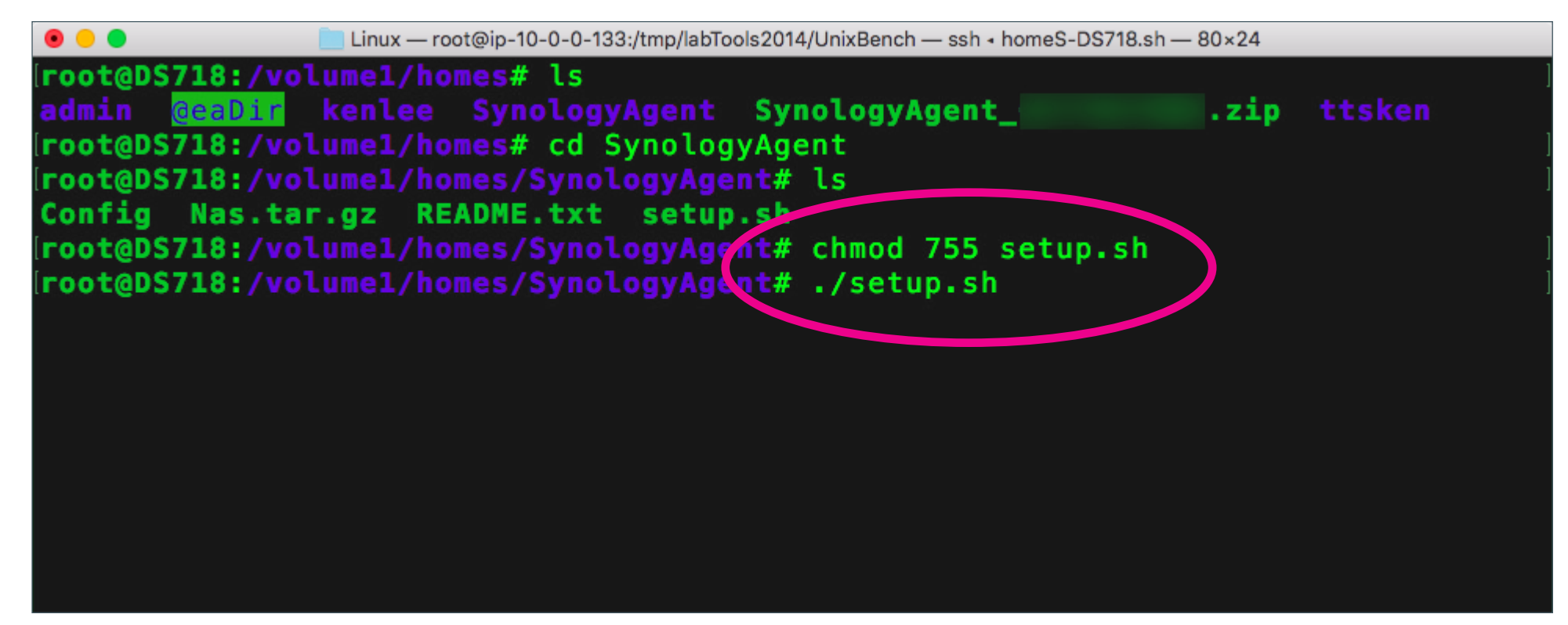

6. 開始安裝Agent時會詢問監測的網路卡代碼(此例為eth0)

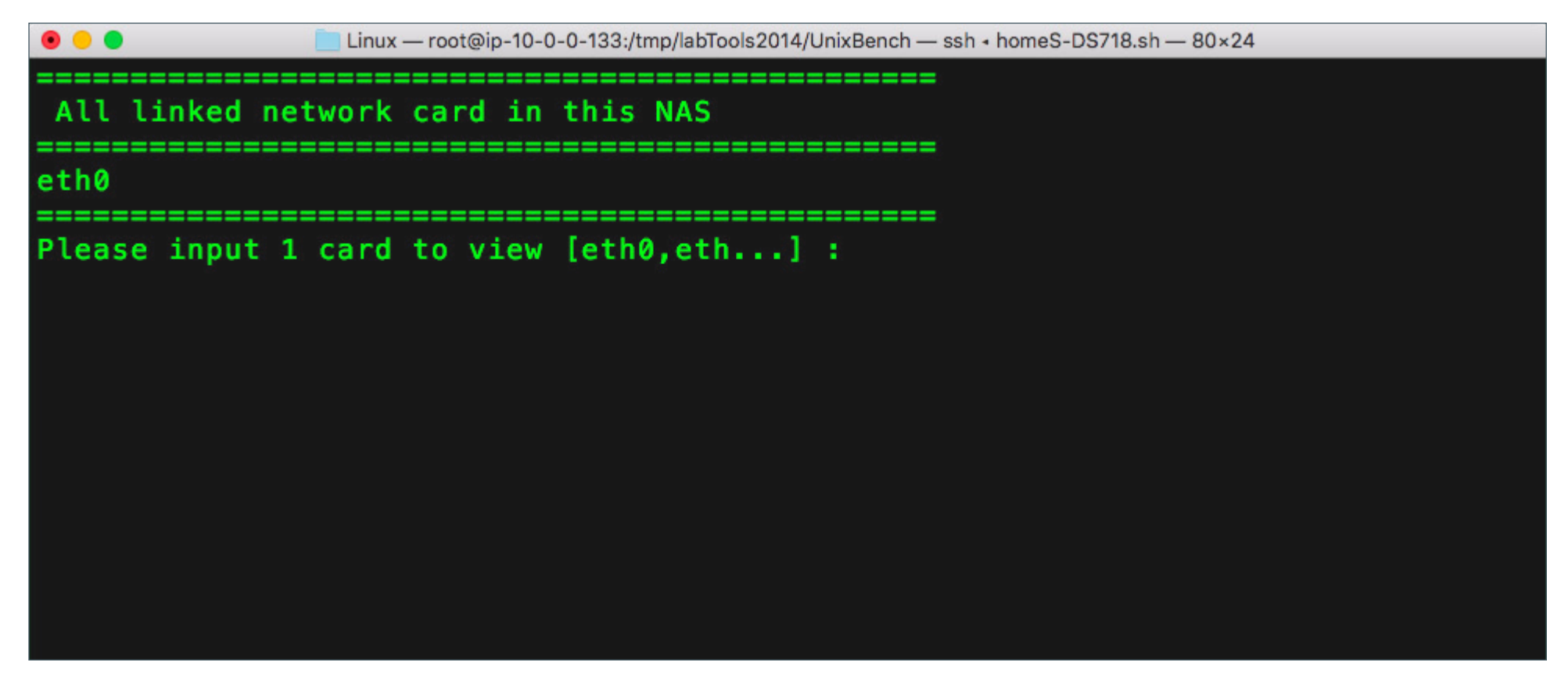

7.安裝完成後會出現INSTAWATCHER NAS Agent is Ready以及SERVER REGISTER SUCCESS的訊息。

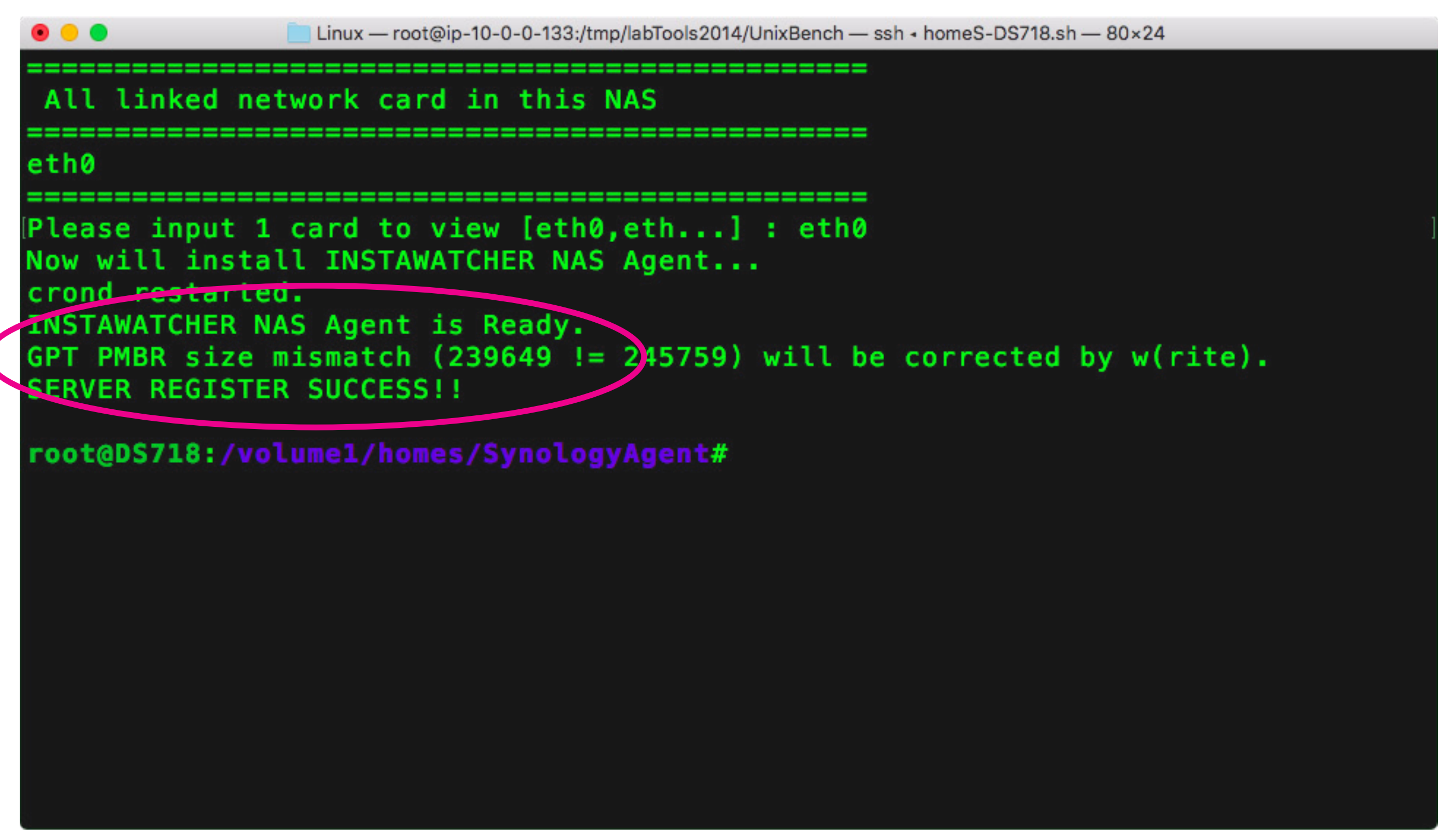

- 9 -

8. 之後您就可以在INSTAWATCHER用戶端軟體查看該NAS主機的運作狀況。

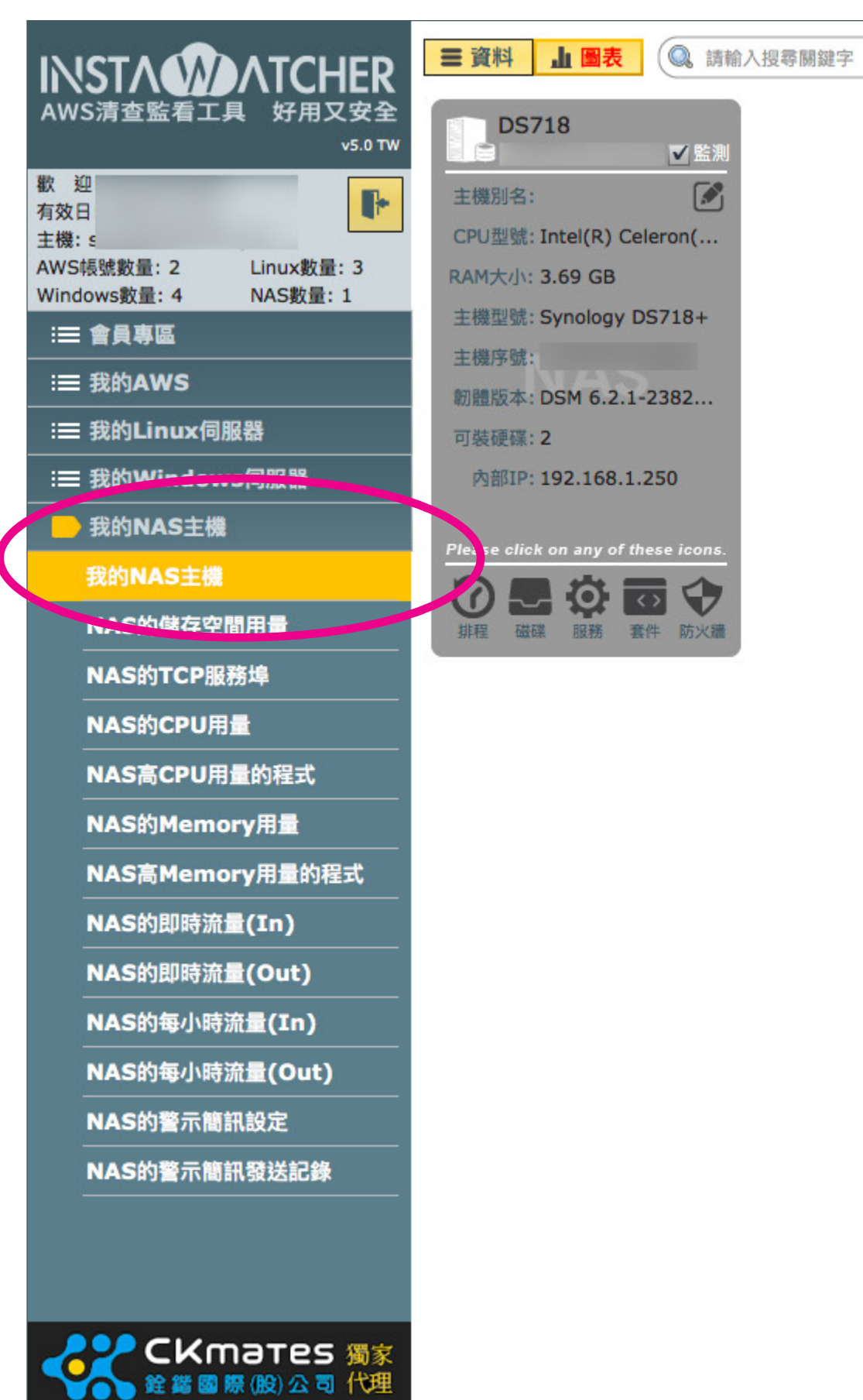

## - 10 -

# NSTADATCHER AWS清查監看工具 好用又安全

# 常見問答參考網址 https://instawatcher.pro/faq/